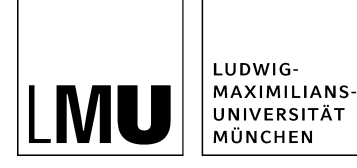

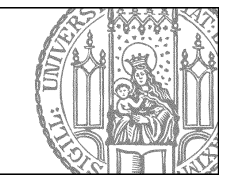

# ZUV-Intranet und Serviceportal: Wie verwende ich die Asset-Ordner?

# Was sind die Asset-Ordner?

| a sepe, are den service surs supervice referen                                                                                                    |                       |                       |                                  |          |
|----------------------------------------------------------------------------------------------------|-----------------------|-----------------------|----------------------------------|----------|
| verbineten.                                                                                                    |                       |                       |                                  |          |
| Haben Sie Fragen?                                                                                                    |                       | A Wichtige Inform     | nationen                         |          |
| Alternativbezeichnung                                                                                                    |                       | withogs information   |                                  | 2        |
| Telefon: +48 88 2180-5054<br>Standort: Viertivash, 4                                                                                                    |                       | maters whereas ortoge | mation                           | ;        |
| Reum: 212                                                                                                    |                       | Weterforende inform   | actioners                        | )        |
| Networksman                                                                                                    |                       |                       |                                  |          |
|                                                                                                    |                       |                       |                                  |          |
| n alles gedacht?                                                                                                    |                       |                       |                                  |          |
|                                                                                                    |                       |                       |                                  |          |
| Eta berladirtigen De fagendes var Natur                                                                                                    | g deserver angenous   |                       |                                  |          |
| Jahr wohlige information, since the per la                                                                                                    | ence sittle sides it. | Jary samily inform    | eller, erve die der Service roma | N MEN IE |
|                                                                                                    |                       |                       |                                  |          |
|                                                                                                    |                       |                       |                                  |          |
| inser Service für Sie                                                                                                    |                       |                       |                                  |          |
| inser Service für Sie<br>Jevicevatione                                                                                                    |                       |                       |                                  |          |
| inser Service für Sie<br>Antoevarlante<br>23 Setat, die die Service-Freie overbaarter                                                                                                    | 4193041               |                       |                                  |          |
| inser Service für Sie<br>Servicevariante<br>14 Setat, de de Servicevariente over komme                                                                                                    | 4 <sup>-19</sup> 041  |                       |                                  |          |
| loser Service für Sie<br>Servicevariante<br>24 Sear, de de Servicevariente ivrs baamm<br>Taal der Servicevariante                                                                                                    | 4*9804*1              |                       |                                  | _        |
| Inser Service für Sie<br>Servicevariante<br>24 Seae, de de Servicevariente ovs operne<br>Toal der Servicevariante<br>24 Seae, de de Servicevariante ovs operne                                                                                                    | 4*9504*.<br>4*9504*.  |                       |                                  |          |
| Inser Service für Sie<br>Sevicevariante<br>38 Sear, die die Servitevariante ours boarne<br>Teal der Servicevariante<br>28 Sear, die die Servitevariante ours boarne                                                                                                    | 4*98024<br>4*98024    | _                     |                                  |          |
| inser Service für Sie<br>Sevicevariante<br>28 Seac, de de Service-erene oversoame<br>Toal der Service-aniante<br>28 Seac, de de Service-erene oversoame                                                                                                    | 4*9884<br>4*9884      |                       |                                  |          |
| inder Service für Sie<br>Servicevariante<br>23 Sebe, die de Serviceverlente zurs auserum<br>Toel der Servicevariantes<br>23 Sebe, die die Serviceverlente zurs auserum                                                                                                    | 4*9884<br>4*9884      |                       |                                  |          |
| Inser Service für Sie<br>Envicovations<br>23 Sear, die de Service-errene was averan<br>Rei der Service-anterne<br>23 Sear, die de Service-errene was averan<br>Veilterführende Informationen                                                                                  | 4*9884<br>4*9884      |                       |                                  |          |
| Inser Service für Sie<br>Servicevariante<br>23 Sets, die die Serviceverlente ours baaren<br>Tool der Serviceverlente ours baaren<br>23 Setse, die die Serviceverlente ours baaren<br>24 Setse, die die Serviceverlente ours baaren<br>Wolterführende Informationen<br>28 News | angean<br>angean      |                       | ₩weitere Links                   |          |
| Inser Service für Sie<br>Servicenarianse<br>13 Sete, die de Servicenerierte ours kaaren<br>Teal der Servicenerierte<br>23 Sete, die die Servicenerierte ours kaaren<br>Vesterführende Informationen<br>Ei News                                                                | ertesen<br>Torveload  |                       | Weitere Links                    |          |

#### Größeres Bild

Unterhalb eines Services können Sie Asset-Ordner anlegen

- bis zu 3 können als weitere Infoboxen zu Ihrem Service angezeigt werden
- eine dieser Infoboxen kann eine Newsbox sein
- Sie können beliebig viele Asset-Ordner als interne Dateiablage einsetzen

#### Legen Sie einen neuen Ordner an

| Neues Dokument                          |                           | 💥 💁 🔍 🗶 i 🔤 🕅 🗐 🔃 🕤 i 🤅                                                                           |
|-----------------------------------------|---------------------------|---------------------------------------------------------------------------------------------------|
| Neuer Ordner                            | ween/cenortal / senices   | (it / it schulungen / beisnielsenice                                                              |
| Neues Blia                              | av-servicepontar/services | s ne ne sendidingen i beispielservice                                                             |
| Neue Ressource<br>Neues Layout          |                           | ) eispielservice                                                                                  |
| Datei importieren<br>Archiv importieren | 4                         | <ul> <li>tortollaung_web_online</li> <li>kurse_bueroanwendungen</li> <li>kurse_web_cms</li> </ul> |
| Suchen                                  |                           | Isf_schulung                                                                                      |
| Von Fiona abmelden                      |                           |                                                                                                   |
| • techn_awb_fachverfa                   | hren                      |                                                                                                   |
| • web-onlinedienste                     |                           |                                                                                                   |
| • zuv-basisdienste                      |                           |                                                                                                   |

- Klicken Sie den Service an, unter dem Sie den neuen Asset-Ordner anlegen möchten. Asset-Ordner können nur unter der Vorlage "Service" angelegt werden.
- Klicken Sie auf "Neuer Ordner".

# Wählen Sie Vorlage und Name aus

| leue Datei des Typs Ordner anlegen |                                                     |
|------------------------------------|-----------------------------------------------------|
| o /30_zentralbereich/30zb_zuv-serv | iceportal/services/it/it-schulungen/beispielservice |
| lame: _asset_01                    |                                                     |
| Vorlage                            |                                                     |
| C News                             |                                                     |
| C Baukasten                        |                                                     |
| C Weiterbildungsangebot            |                                                     |
| Ordner f ür Assets                 |                                                     |
| C Servicevariante                  |                                                     |
| 0                                  |                                                     |

- Geben Sie der Datei den Titel "\_asset\_01" (bzw. "\_asset\_02" oder "\_asset\_03").
- Wählen Sie als Vorlage "Ordner für Assets" aus.
- Sollte die Vorlage nicht in der Kurzauswahlliste stehen, öffnen Sie die Liste aller Vorlagen über das Lupensymbol.
- Bestätigen Sie mit "OK".

# Wählen Sie einen sprechenden Titel

| eldoruppe: Felder            |                 |         |  |
|------------------------------|-----------------|---------|--|
| Felder                       |                 | <u></u> |  |
| Titel:                       | Informationen   |         |  |
| links:                       | Linkliste bearb | eiten   |  |
| Reihenfolge:                 | 0100            |         |  |
| n Pfadnavigation zeigen:     | nein            |         |  |
| In Inhaltsnavigation zeigen: | ja              |         |  |

- Geben Sie dem Ordner einen sprechenden Titel je nach Inhalt. z.B.
- • Dateiablage

- News
- Download Thema XY
- Legen Sie über "In Inhaltsnavigation zeigen" fest, ob der Ordner sichtbar sein soll.

#### Möglichkeit 1: Nutzen Sie den Asset-Ordner als Linkbox

| Dateiinfo                    |                                                                                                    |
|------------------------------|----------------------------------------------------------------------------------------------------|
| Status:                      | ○ In Bearbeitung                                                                                           |
| Status:                      | aktiv seit 27.06.2016 14:26                                                                                |
| Hauptinhalt                  | < <b>)</b>                                                                                                 |
| Fehler in der Version:       | keine                                                                                                    |
| Wiedervorlage:               | < <b>)</b>                                                                                                 |
| Allgemein                    |                                                                                                    |
| Name: *                      | _asset_01                                                                                                  |
| Vorlage: *                   | Ordner für Assets                                                                                          |
| Bearbeiter:                  | S.L                                                                                                    |
| Felder                       |                                                                                                    |
| Titel:                       | Download                                                                                                   |
| Links:                       | <ul> <li>/30_zentralbereich/index.html (Link 1)</li> <li>/30_zentralbereich/index.html (Link 2)</li> </ul> |
| Reihenfolge:                 | 0100                                                                                                    |
| In Pfadnavigation zeigen:    | nein                                                                                                    |
| In Inhaltsnavigation zeigen: | ja                                                                                                    |

- Geben Sie Ihrem Ordner einen passenden Titel, z.B. "Download".
- Bei "Links" können Sie externe und interne Links setzen (Tutorial Wie setze ich einen Link? )
- Über "Reihenfolge" können Sie die Anordnung des Ordners steuern.
- Beschränken Sie sich bei der Linkanzahl, die Linkbox sollte nicht überfrachtet werden.

# Möglichkeit 2: Nutzen Sie den Asset-Ordner als Dateiablage

| Datei Bearbeiten Ansi                                                                                                    | cht Workflow Verlauf Les                                                                                                    | ezeichen Extras Hilfe              |                                                                                                    | A                                                                                                    |
|----------------------------------------------------------------------------------------------------|----------------------------------------------------------------------------------------------------|------------------------------------|----------------------------------------------------------------------------------------------------|----------------------------------------------------------------------------------------------------|
| 📴 😭 😼 🔽                                                                                                    | serviceportal / services / it / it-schul                                                                                                   | ungen / beispielservice /_asset_02 | ** ?                                                                                                    |                                                                                                    |
| <ul> <li>beispietsen/ce</li> <li>tofolidung_web_online</li> <li>kurse_bueroanwendungs</li> <li>kurse_bueroanwendungs</li> <li>kurse_bueroanwendungs</li> <li>kurse_bueroanwendungs</li> <li>kurse_sterna</li> <li>ist_schulung</li> </ul> | <ul> <li>≥ _asset_01</li> <li>&gt; _asset_02</li> <li>&gt; _asset_03</li> <li>&gt; beispleisenkkevariante</li> <li>&gt; spezial</li> </ul> | einfuehrung-in-suchmasch           | Eigenschaften     Dateilinfo     Status:     Status:     Status:     Status:     Pentier in der Version:     Wiedervorlage:     Aligemein     Name:*     Vorlage:*     Bearbeiter:     Felder     Titlet:     Links:     Reihenfolge:     In Psdanaydation zeige     In Inhaftsnavigation zeige     In Inhaftsnavigation zeige | o In Bearbeitung<br>aldrs sell 27.06.2016 14.2<br>keine<br>cruss<br>_asset_02<br>Ordner für Assets<br>J.5<br>Dateiablage<br>cruss<br>2020<br>genein |

- Geben Sie dem Ordner einen passenden Titel, z.B. "Dateiablage".
- Setzen "In Inhaltsangabe anzeigen: nein".
- Die Reihenfolge spielt bei dieser Möglichkeit keine Rolle.
- Über Datei > Datei importieren können Sie Downloads und Bilder importieren.

# Möglichkeit 3: Nutzen Sie den Asset-Ordner als Newsbox

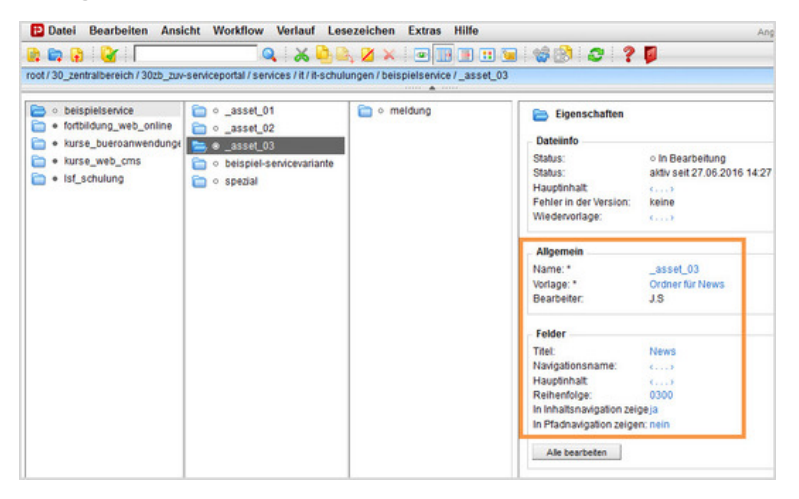

- Ändern Sie die Vorlage auf "News". Sollte die Vorlage nicht in der Kurzauswahlliste stehen, öffnen Sie die Liste aller Vorlagen über das Lupensymbol.
- Geben Sie dem Ordner einen sprechenden Titel, z.B. "News".
- Die Newsbox wird immer an erster Stelle angezeigt werden, unabhängig vom Feld "Reihenfolge".

# Legen Sie eine Newsmeldung an

| Dateiinfo              |                                                                       |
|------------------------|-----------------------------------------------------------------------|
| Olehan                 | - In Deschalture                                                      |
| Status.                | o in Bearbeiung                                                       |
| status:                | aktiv seit 01.07.2016 10.36                                           |
| Hauptinnait            | Meldungstext, formatient mit Absatzen und Oberschritten. Meldungste . |
| Fehler in der Version: | Keine                                                                 |
| wiedervorlage:         | <3                                                                    |
| Allgemein              |                                                                       |
| Name: *                | meldung                                                               |
| Vorlage: *             | News                                                                  |
| Bearbeiter:            | J.S                                                                   |
| Felder                 |                                                                       |
| Dachzeile:             | Dachzeite                                                             |
| Titel:                 | Meldungstitel                                                         |
| Navigationsname:       | (                                                                     |
| Datum:                 | 25.07.2016 00:00                                                      |
| Enddatum:              | ()                                                                    |
| Untertitel:            | Untertitel der Meldung                                                |
| Einleitung:            | ()                                                                    |
| Hauptinhalt            | Meldungstext, formatiert mit Absätzen und Überschriften. Meldungste . |
| Zeit anzeigen:         | nein                                                                  |
| late at                |                                                                       |

- Legen Sie über *Datei > Neuer Ordner* einen neuen Ordner an.
- Geben Sie der Datei einen sprechenden Namen mit maximal 30 Zeichen (nur Kleinbuchstaben).
- Wählen Sie als Vorlage "News" aus. Sollte die Vorlage nicht in der Kurzauswahlliste stehen, öffnen Sie die Liste aller Vorlagen über das Lupensymbol.
- Verfassen Sie Ihre Meldung mit Titel, Datum und Hauptinhalt. Alle anderen Felder sind optional.

### Schauen Sie sich die separate Vorschau an

| Weiterführende Information  | en |          |   |
|-----------------------------|----|----------|---|
| 🛅 News                      |    | Download |   |
| 25.07.2016<br>Moldungstitel | >  | Link 1   | > |
| meldungstiter               |    | Link 2   | > |
| melaungstitei               |    | Link 2   | > |

88

Öffnen Sie über das Kamerasymbol die separate Vorschau. So können Sie sich ansehen, wie Ihre Asset-Ordner im Internet angezeigt werden werden.

# Schließen Sie die Bearbeitung ab

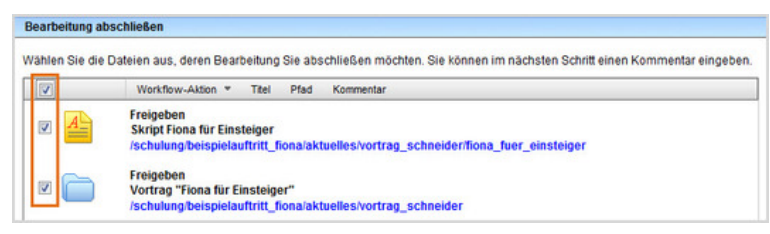

- Damit Ihre Änderungen im Internet sichtbar werden, müssen Sie sie freigeben.
- Öffnen Sie über Workflow > Bearbeitung abschließen die Übersicht aller Dateien, die Sie in Bearbeitung haben.
- Wählen Sie die Dateien aus, die Sie freigeben möchten.
- Klicken Sie auf "Weiter".
- Lassen Sie das Kommentarfeld leer und klicken Sie auf "OK".